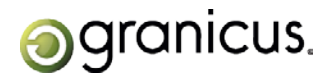

# What's New in Legislative Management - "C" Release Q2 2012

The C Release for Q2 2012 contains some exciting new features in the Legislative Management suite. Granicus developers and designers have been hard at work developing a new look and feel for the Legistar application. You will notice a sleeker interface, fewer icons, and better navigation with no changes to functionality. We hope you enjoy this new experience!

# Legistar

### Updated Look and Feel of Legistar

Many of the user interface and navigational elements in Legistar have been updated with a new look. There are fewer icons, three new splash screens (startup, sign in, and launching Administration), cleaner tabs and navigation elements, bolder and more modern colors, and more refined menus.

| 🕤 Legistar - Sign In 📃 💌               |
|----------------------------------------|
| Ogranicus. Legistar<br>Version 5.2.122 |
| Username:                              |
| daystar                                |
| Password:                              |
| ******                                 |
| Database:                              |
| Pleasantvile -                         |
| Connect: 💿 Local 🔘 Remote              |
| Sign In                                |

Figure 1 Legistar Sign In window

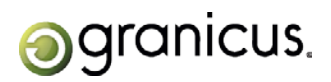

## What's New in Legislative Management?

"C" Release Q2 2012

| foots -                                      | Report                                                |
|----------------------------------------------|-------------------------------------------------------|
| granicus. Legistar                           |                                                       |
| Recent Agendas                               | Recent Files                                          |
| 03/27/2012 - City Council                    | 11-024 - Liens for Delinquent Business Fees           |
| 03/27/2012 - City Council                    | 11-417 - title                                        |
| 03/26/2012 - Personnel Relations Board       | 11-416 - Title                                        |
| 03/26/2012 - Youth Advisory Commission - 888 | 11-338 -                                              |
| 03/26/2012 - City Council                    | 11-009 - Polystyrene Foam Food Service Ware Ordinance |
| 03/30/2012 - City Council                    | 11-414 - read only                                    |
| 04/02/2012 - Airport Committee               | iLeg - This is the title                              |
| 05/14/2012 - Finance Committee               | 11-050 - Llens for Delinquent Buisness Fees           |
| 06/02/2012 - City Council                    | 11-241 - Council Protocols                            |
| r 2012 ° Chy Courton                         | 11-912 - Polytyreie Foen Fold Janke Hark Grünence     |
| Recent Minutes                               | Approval Requests                                     |
| 05/08/2012 - City Coundi                     |                                                       |
| 05/14/2012 - Finance Committee               |                                                       |
| 03/26/2012 - City Council                    |                                                       |
| 04/02/2012 - Airport Committee               |                                                       |
| 03/26/2012 - City Council                    |                                                       |
| 03/26/2012 - Youth Advisory Commission - 888 |                                                       |
| 03/26/2012 - Personnel Relations Board       |                                                       |
| 04/30/2012 - City Council                    |                                                       |
| 05/30/2012 - City Coundl                     |                                                       |
| 05/31/2012 - City Council                    |                                                       |

Figure 2 Legistar Home interface

| 🧿 Legistar - Legislati | ve Files (Edit Record Mode)                                                                     |                  |
|------------------------|-------------------------------------------------------------------------------------------------|------------------|
|                        | Save Sourch • New Clear Clock   Edit • Tools • Browse •                                         | Reports Help     |
|                        | EZ Text Search                                                                                  |                  |
| Home                   | File ID 11-0017 ID Type Resolution   Status Draft                                               |                  |
| Home                   | In Control City Council  File Created 12/14/2011                                                |                  |
| <b>_</b> }             | Title Resolution on banning pensions Agenda Date 12/14/2011                                     |                  |
| Files                  | - Einal Action                                                                                  |                  |
|                        | Text File Attachments Associations Details Approval Tracking                                    |                  |
|                        | Edit         New         Delete         Version         1         1 [Current]                   | ▼ Set as Current |
| Agendas                | Title<br>Deselution on bonning pensions                                                         |                  |
|                        | Resolution on barning pensions                                                                  |                  |
| Minutes                | Body<br>Recommendation to adopt resolution in support of banning retroactive pension increases. |                  |
|                        |                                                                                                 |                  |
|                        |                                                                                                 |                  |
| Search                 |                                                                                                 |                  |
|                        |                                                                                                 |                  |
| Exit                   |                                                                                                 |                  |
|                        |                                                                                                 |                  |

Figure 3 Legistar Files module interface

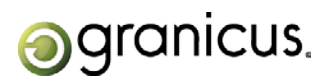

## What's New in Legislative Management?

"C" Release Q2 2012

| Legistar - Meetin | ng Agendas (Read Only Mode)                                          |                                                               | 2 ···· ]       | 4. 3   |             | = B             |
|-------------------|----------------------------------------------------------------------|---------------------------------------------------------------|----------------|--------|-------------|-----------------|
|                   | Save  Saurch   Here   Clear   🗗 L                                    | ock Edit Tools Britten Minutes                                |                |        |             | Reports + Help  |
| n<br>Home         | City Council - Thu, Jun 7, 2012 7:00 Pr<br>Calendar Agenda Last Sunc | A - Draft<br>60072012 4:32 PM Published Date Agenda 1         | .hes           |        |             | 40 💠 🔶 💔 1 af 2 |
| Files             | Agenualten Headeri<br>Header/Comment Descript                        | List Style 2<br>CALL TO ORDER                                 | a              |        |             |                 |
|                   | Line Item File ID                                                    | CALL TO OPPER                                                 | Comment        | Action | Action Text | Action Note     |
| mondar            | 1 14                                                                 |                                                               |                |        |             |                 |
|                   | 1 18                                                                 | ROLLCALL                                                      | Members Cutter |        |             |                 |
|                   | 4 10                                                                 | ANNOUNCEMENTS                                                 |                |        |             |                 |
| 0                 | 5 2                                                                  | PESOLUTIONS                                                   |                |        |             |                 |
| -0                | 61 11.220                                                            | ADORT: Resolution Appointing Jaco Applea or District 5        |                |        |             |                 |
| unutes            | 7 8 11-231                                                           | ADOPT: Resolution Approving the HOME Consortium Agreement     |                |        |             |                 |
|                   | 8 K 11-149                                                           | ADOPT: Resolution Approving Amendment No. 2 to Contractual    |                |        |             |                 |
|                   | 9 L 11-232                                                           | ADOPT: Resolution of Amendment of Contract with G.E. Chen     |                |        |             |                 |
|                   | 10 N 11-233                                                          | ADOPT: Resolution Authorizing City Manager, or Designee, to   |                |        |             |                 |
| Search            | 11 0 11-234                                                          | ADOPT: Resolution Authorizing the Appropriation of Funds from |                |        |             |                 |
|                   | 12 3.                                                                | PUBLIC HEARINGS - CITY COUNCIL                                | Public Hearing |        |             |                 |
|                   | 13 6.                                                                | PUBLIC COMMENTS                                               | Public Commen  |        |             |                 |
| Exit              | 14 13.                                                               | ADJOURN                                                       |                |        |             |                 |

Figure 4 Legistar Agenda module interface

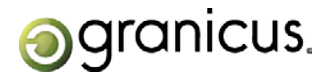

#### Quick Edit from the Legistar Home Screen

You now have the ability to go directly into edit mode when selecting a record from the home screen; you no longer have to open the file and select **Edit > Edit Record**.

| ools                                         | Report                                                |
|----------------------------------------------|-------------------------------------------------------|
| aranicus                                     |                                                       |
| granicas. Legistar                           |                                                       |
| Recent Agendas                               | Recent Files                                          |
| 03/27/2012 - City Coundi                     | 11-024 - Liens for Delinquent Business Fees           |
| 03/27/2012 - City Council                    | 11-417 - title                                        |
| 03/26/2012 - Personnel Relations Board       | 11-416 - Title                                        |
| 03/26/2012 - Youth Advisory Commission - 888 | 11-338 -                                              |
| 03/26/2012 - City Council                    | 11-009 - Polystyrene Foam Food Service Ware Ordinance |
| 03/30/2012 - City Coundi                     | 11-414 - read only                                    |
| 04/02/2012 - Airport Committee               | ILeg - This is the title                              |
| 05/14/2012 - Finance Committee               | 11-050 - Liens for Delinquent Buisness Fees           |
| 06/02/2012 - City Council                    | 11-241 - Council Protocols                            |
| 6/23/2012 - City Coundi                      | 11-012 - Polystyrene Foam Food Service Ware Ordinance |
|                                              |                                                       |
|                                              |                                                       |
| Recent Minutes                               | Approval Requests                                     |
| 05/08/2012 - City Council                    |                                                       |
| 05/14/2012 - Finance Committee               |                                                       |
| 03/26/2012 - City Council                    |                                                       |
| 04/02/2012 - Airport Committee               |                                                       |
| 03/26/2012 - City Council                    |                                                       |
| 03/26/2012 - Youth Advisory Commission - 888 |                                                       |
| 03/26/2012 - Personnel Relations Board       |                                                       |
| 04/30/2012 - City Council                    |                                                       |
| 05/30/2012 - City Council                    |                                                       |
|                                              |                                                       |

Figure 5 Opening a file in auto Edit Record mode from the Home interface

#### Ability to Search a Display List First

When performing a search in Legislative Files, the search results now display in a list format so you can select the record you want to view from a list. This new feature is automatically enabled and is controlled via the Search Results Threshold located in **Tools > Local Settings**.

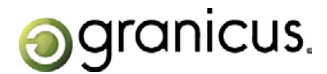

#### New Functionality for Legistar Navigation Arrows

The search results navigation arrows now stay hidden until a search actually occurs. The arrows then display at the top of the form for ease of access if more than one record is found.

|                                          | 4 ← → → ↓ □2 1 of 5                                                                                                    |  |  |  |
|------------------------------------------|----------------------------------------------------------------------------------------------------|--|--|--|
| <ul> <li>Legistar - Legislati</li> </ul> | ve Files (Read Only Mode)                                                                                                    |  |  |  |
|                                          | Save   Search +   New   Clear   🔒 Unlock   Edit +   Tools +   Browse +   Reports + Help +                                                                                                    |  |  |  |
| Home                                     | EZ Text Search       resolution <ul> <li>(a)</li> <li>(b)</li> <li>(c)</li> <li>(c)</li> <li(c)< li=""> <li>(c)</li> <li>(c)<!--</th--></li></li(c)<></ul> |  |  |  |
| Files                                    | Text File     Attachments     Associations     Details     Approval Tracking       Edit     New     Delete     Version     1     [Current]     Version                                                                                                    |  |  |  |
| Minutes                                  | Minutes Recommendation to adopt resolution on Proposition 8<br>Body<br>Recommendation to adopt resolution in support of overturning Proposition 8, which defined<br>marriage as being only between one man and one woman.                                                                                                    |  |  |  |
| Search                                   |                                                                                                    |  |  |  |
| Exit                                     |                                                                                                    |  |  |  |

Figure 6 Navigation arrows in Legistar

#### Customizable Tab Order on Legislative Files Screen

You now have the ability to set the order of your tabs on Legistar's Legislative Files screen; this allows you greater ease of access and navigation with your workflow. You can set the tab order in Administration > System Settings > Legislative Files > Legislative Files Tab Order.

÷,

| Legislative Files Tab Order | TextFile History Attachments Associations D |
|-----------------------------|---------------------------------------------|
|                             |                                             |

Figure 7 Legislative Files Tab order admin setting

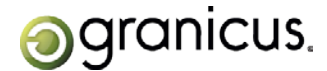

### Edit Export Options per Meeting

You can now change the default values of an export for each meeting. This allows you to customize the export settings for each meeting. The Export Options are accessible on the Agenda screen through **Tools > Edit Export Options**.

#### Auto Export Checkbox for Meeting Bodies

You can now select the **Auto Export checkbox** to determine which meeting bodies are automatically exported to MediaManager. Select this checkbox in **Administration > Government Bodies > Bodies**.

#### Legistar Agenda Packet Attachment and Cover Page Names

When you click the Agenda Packet button, the Cover Page is now named with the name of the report, and the attachment name is now pulled from the attachment name field.

#### ..Recommended Action and Department Sync to iLegislate

The ..recommended Action text section and the department information will now automatically sync to iLegislate.